# M2M RTU Center

## User Manual

#### Warranty

All products manufactured by ICP DAS are warranted against defective materials for one year from the date of delivery to the original purchaser.

#### Warning

ICP DAS assumes no liability for damages consequent to the use of this product. ICP DAS reserves the right to change this manual at any time without notice. The information furnished by ICP DAS is believed to be accurate and reliable. However, no responsibility is assumed by ICP DAS for its use or any infringements of patents or other rights of third parties resulting from its use.

#### Copyright

Copyright 2010 by ICP DAS Co., LTD. All rights reserved worldwide.

#### Trademark

The names used for identification only may be registered trademarks of their respective companies.

1

## **Tables of Content**

| Chapter 1 Introduction                                 | 3      |
|--------------------------------------------------------|--------|
| Chapter 2 Hardware Requirement                         | 4      |
| 2.1 Software architecture                              | 4      |
| 2.2 Application architecture<br>2.3 System requirement | 5<br>5 |
| Chapter 3 Installing .NET Compact Framework            | 7      |
| Chapter 4 RTU Center operation                         | 9      |
| 4.1 Main menu                                          | 9      |
| 4.2 NEW Device                                         | 11     |
| 4.3 Delete Device                                      | 12     |
| 4.4 Modify IP                                          | 12     |
| 4.5 Modify Port                                        | 13     |
| 4.6 Control module I/O                                 | 14     |
| 4.7 Modify the module parameters                       | 16     |
| 4.8 Close the connection                               | 17     |
| 4.9 Upload SD File                                     | 18     |
| Chapter 5 Restful API And Modbus Server                | 19     |
| 5.1 Set Restful API and Modbus Server                  | 19     |
| 5.2 Modbus Server Memory Planning                      | 20     |
| 5.2 How Restful API Get & Post                         | 34     |

#### **Chapter 1 Introduction**

The M2M RTU Center provided by ICP DAS is an M2M (Machine to Machine) management software that has strong core technology for handling data and lets the user save the trouble of dealing with large IO data. The RTU Center supports the G-4514 RTU, GTP-541M, and other RTU products in ICP DAS that allow users to manage these RTU devices remotely. It can monitor the local IO data, local GPS data, and IO data of Modbus RTU modules. With M2M RTU Center software, users can establish the remote system by the OPC Client of the user's SCADA software with our NAPOPC DA Server or EZ Data logger software of ICP DAS. That provides an easy way to complete a user's project.

NAPOPC.M2M OPC Server is a free OPC DA Server (The "OPC" stands for "OLE for Process Control" and the "DA" stands for " Data Access") provided by ICP DAS. EZ Data Logger is small data logger software. It can be applied to a small remote I/O system. With its user-friendly interface, users can quickly and easily build a data logger software without any programming skills.

The M2M RTU Center with G-4514 RTU or GTP-541M applications can be divided into 2 parts: One part is the fixed intelligent remote management equipment such as water monitor system, vending machine system, remote machine monitor, home security, POS system, power measurement system, etc. Another kind of application is movement management equipment such as vehicle management system, maritime system, taxi dispatch system, etc. Anyway, the M2M RTU Center can save the cost and development time for users.

Features:

- RTU series Management tool
- Up to 10 M2M RTU devices can be managed in one RTU Center software in the free version.
- Up to 1024 M2M RTU devices can be managed in one RTU Center software in the official version.
- Help users to connect to any Modbus device to GPRS/Ethernet by M2M RTU devices
- Easy and quick to build a Remote monitor system
- Windows-based software
- Support NAPOPC.M2M server, EzDatalog, and M2M API tool of ICP DAS

| RUN-TIME LICENSE |                                                                       |  |  |  |
|------------------|-----------------------------------------------------------------------|--|--|--|
| Free Version     | Up to 10 M2M RTU devices can be managed in one RTU Center software.   |  |  |  |
| Official version | Up to 1024 M2M RTU devices can be managed in one RTU Center software. |  |  |  |
| T                | DTU Canter l'access also access d'access d'activitates                |  |  |  |

To order an M2M RTU Center license, please contact your distributor.

### **Chapter 2 Hardware Requirement**

#### 2.1 Software architecture

When users want to use the following software or others to their system with RTU products of ICP DAS, M2M RTU Center must be executed at the same time.

| Device                  | Description            |
|-------------------------|------------------------|
| NAPOPC.M2M              | OPC server             |
| EZ Data Logger software | Version 4.24 or higher |
| .NET Framework software | Version 2.0 or higher  |

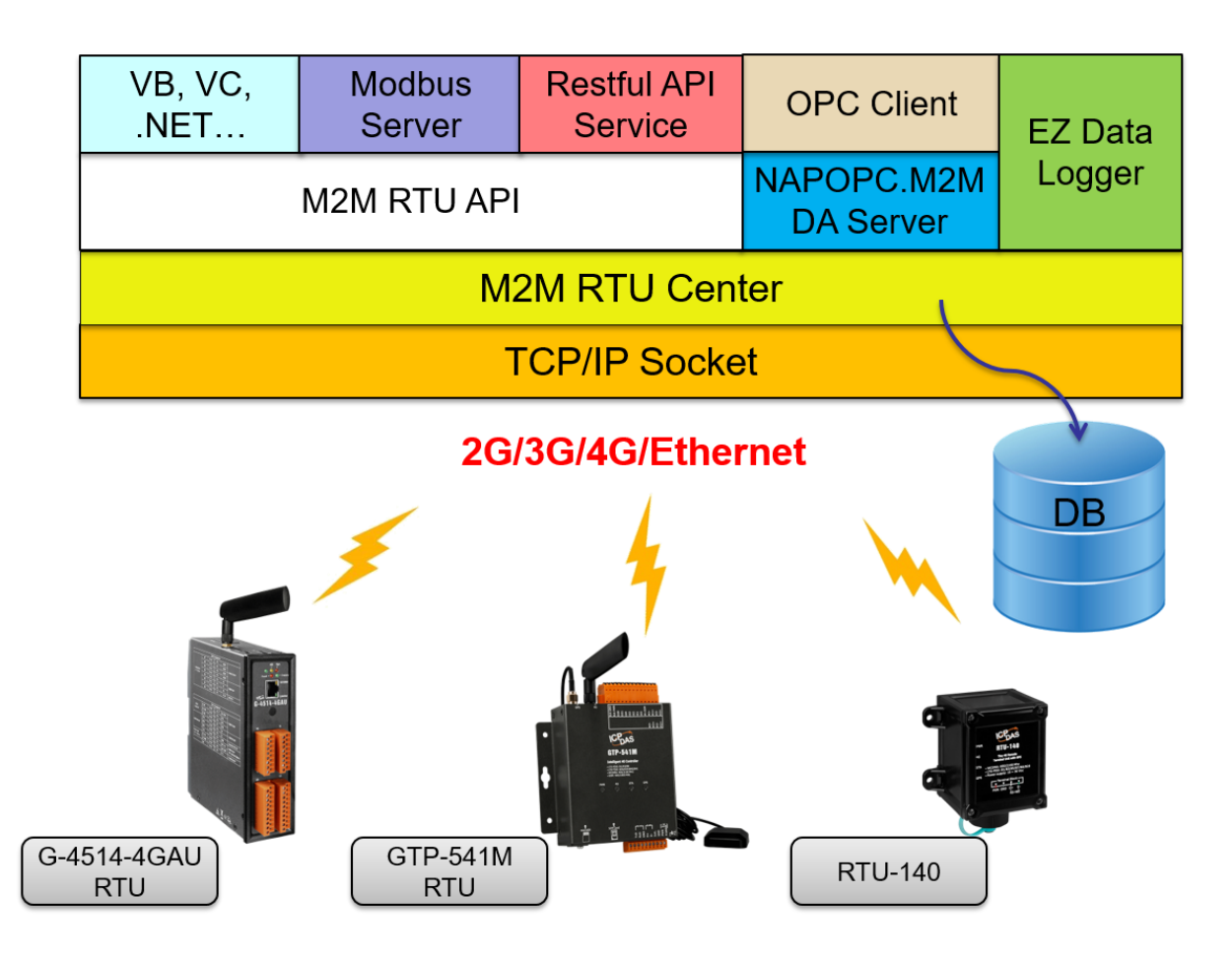

#### 2.2 Application architecture -----Restful API M2M OPC Server EZ Data ogge Modbus TCP Server ð RTU-140 3G/4G Ethernet **RTU** Cente Control And Request RTU Devices IO **RTU Center Control IO** RTU Devices Report IO Status Through Restful API Or Modbus TCP Server 0 0 Ethernet RS485 G-4514-4GAU Remote PC Local PC With Fixed IP GTP-541M **RTU Devices Modbus Devices** (Max. 32 DI/DO For Each Device) (Max. 16 DI/DO For Each Device)

#### 2.3 System requirement

#### • Software requirement:

| Operating system Version | Support      |
|--------------------------|--------------|
| Windows 2000             | $\checkmark$ |
| Windows XP               | $\checkmark$ |
| Windows 7                | $\checkmark$ |
| Windows 10               | $\checkmark$ |

#### • Hardware requirement:

| Hardware Items | Requirement       |
|----------------|-------------------|
| CPU            | 1.0 GHz or higher |
| Memory         | 512 MB or higher  |
| Hardware space | 100 MB or higher  |
| Other          | CD-ROM or DVD-ROM |

| Support Hardware  |                                       |
|-------------------|---------------------------------------|
| Product Type      | Description                           |
| G-4514 Series RTU | Intelligent GPRS Remote Terminal Unit |
| GT-540            | Smart GPRS Remote Terminal Unit       |
| GRP-540           | Ethernet/Serial/CAN to 4G Gateway     |
| GTP-541M          | 4G Multi Function Controller with GPS |
| RTU-140           | 4G Remote Terminal Unit with GPS      |

Flowchart for using RTU devices

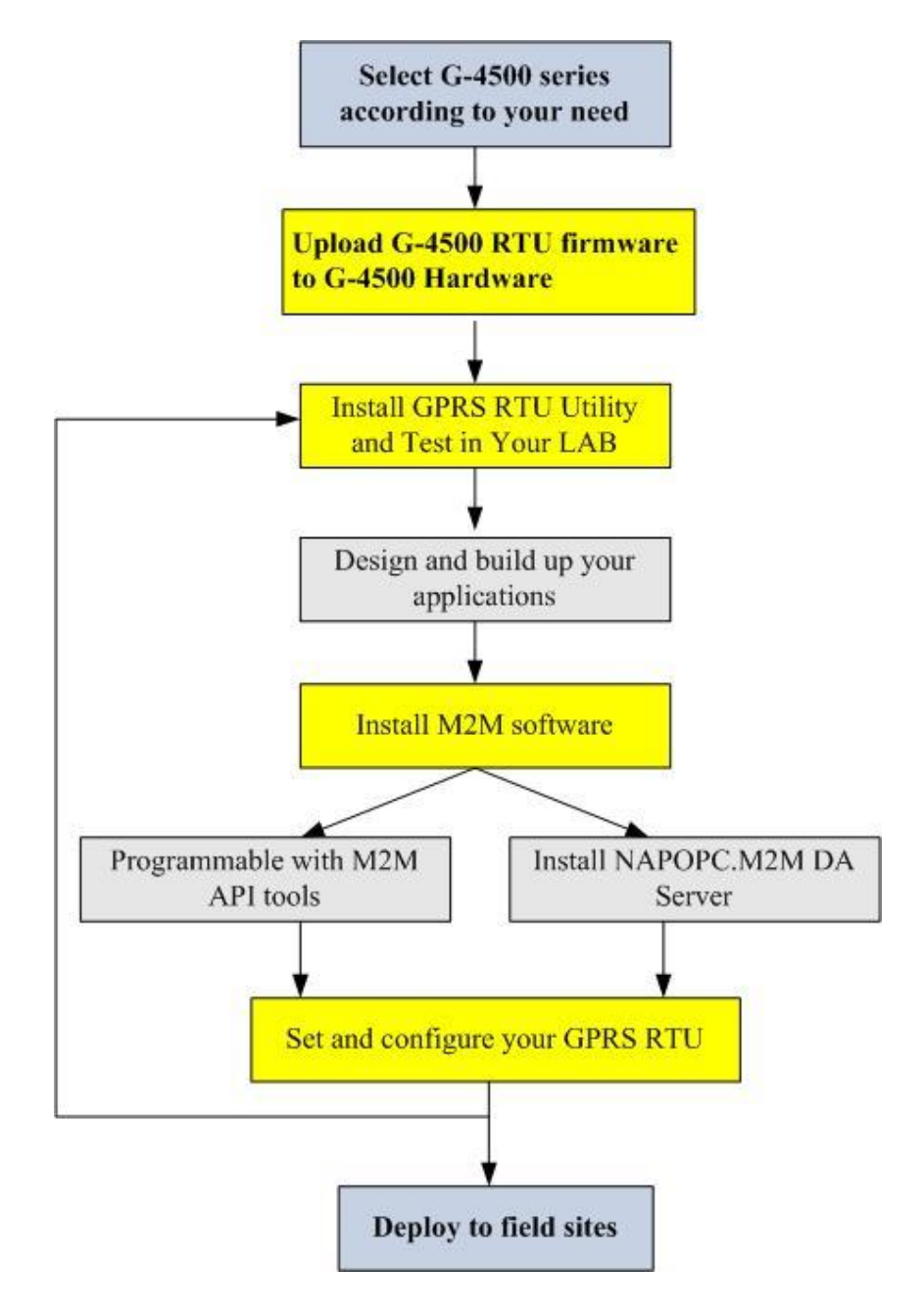

#### **Chapter 3 Installing .NET Compact Framework**

It needs the runtime environment with .NET Framework 2.0 or above to execute the M2M RTU Center in the PC. If there has .NET Framework 2.0 or above on the PC, section 3.1 can be omitted.

Microsoft .Net Framework Version 2.0:

http://www.microsoft.com/downloads/details.aspx?FamilyID=0856eacb-4362-

4b0d-8edd-aab15c5e04f5&DisplayLang=en

Microsoft .Net Framework Version 3.5:

http://www.microsoft.com/downloads/details.aspx?familyid=333325FD-AE52-

4E35-B531-508D977D32A6&displaylang=en

The install figure is as follows:

• Press "Next" to the next step.

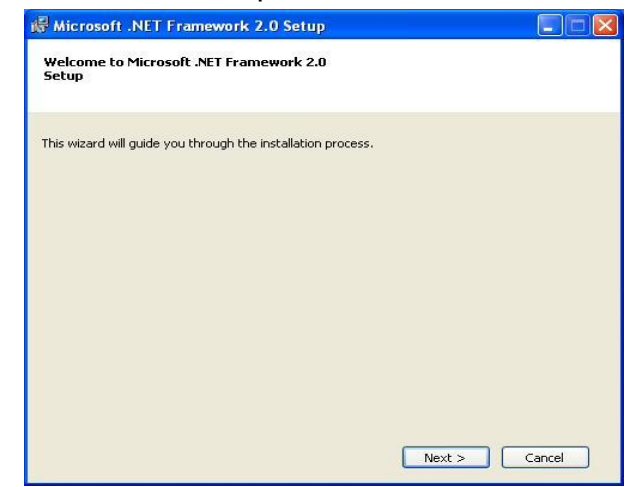

 Select the "I accept the terms of the License Agreement" and "Install" to the next step.

| CENSE TERMS           |                 |                                                          |                                          |
|-----------------------|-----------------|----------------------------------------------------------|------------------------------------------|
| ou live, one of i     |                 |                                                          |                                          |
| ou live, one of i     |                 |                                                          |                                          |
| and the second second | rs arrillares.  | licenses this                                            |                                          |
| se Microsoft Wi       | ndows oper      | ating system                                             |                                          |
| supplement. \         | ou may not      | use it if you                                            | do                                       |
| iy use a copy o       | r this supple   | ement with ea                                            | cn                                       |
| 8 8                   |                 |                                                          | ~                                        |
|                       |                 | Prin                                                     | *                                        |
|                       |                 |                                                          |                                          |
| Agreement" ar         | nd proceedin    | ng to use the                                            |                                          |
| ood, and agree        | ed to the ter   | ms of the End                                            | d-User                                   |
| oou, anu ayree        |                 | Ins or the End                                           | 1-Osei                                   |
|                       | ay use a copy o | ay use a copy of this supple<br>Agreement" and proceedin | ay use a copy of this supplement with ea |

• The installation process would be going

| Hicrosoft .NET Framework 2.0 Setup          |        |
|---------------------------------------------|--------|
| Installing components                       |        |
|                                             |        |
| The items you selected are being installed. |        |
| Text-Ilition Drogram                        |        |
| Installation mograss.                       |        |
| Generating script operations for action:    |        |
| Updating component registration             |        |
|                                             |        |
|                                             |        |
|                                             | Cancel |

• After finishing the installation, press "Finish" to exit the program.

| Microsoft .NET Framework 2.0 Setup                                                                                        |        |
|----------------------------------------------------------------------------------------------------|--------|
| Setup Complete                                                                                                    |        |
|                                                                                                    |        |
| Microsoft .NET Framework 2.0 has been successfully installed.                                                             |        |
| It is highly recommended that you download and install the latest service packs and<br>security updates for this product. |        |
| For more information, visit the following Web site:                                                                       |        |
| Product Support Center                                                                                                    |        |
|                                                                                                    |        |
|                                                                                                    |        |
|                                                                                                    |        |
|                                                                                                    |        |
|                                                                                                    |        |
|                                                                                                    |        |
|                                                                                                    | Finish |

#### **Chapter 4 RTU Center operation**

OPC Server: Launch M2M RTU Center from the Start menu "Start $\rightarrow$ All Programs $\rightarrow$ ICPDAS $\rightarrow$  ICP DAS OPC Suite $\rightarrow$  NAPOPC.M2M $\rightarrow$  M2M\_RTU\_Center".

#### 4.1 Main menu

|                        |   | M2M RTU Center                                                 |                            |                                 |         |  |
|------------------------|---|----------------------------------------------------------------|----------------------------|---------------------------------|---------|--|
| lool Menu              | • | File Settings Help                                             |                            |                                 |         |  |
| Function Items         |   | 🗁 🚮 🔮 🔹                                                        | 😭 🎑                        |                                 |         |  |
|                        |   | GTP-541M                                                       |                            | Rest C                          | Status  |  |
|                        |   | - G-4514                                                       |                            | Parameter<br>Device Name        | RTU-140 |  |
|                        |   |                                                                |                            | Station ID                      | 3       |  |
|                        |   |                                                                |                            | Describe                        |         |  |
|                        |   |                                                                |                            |                                 |         |  |
| Station Information    | • |                                                                |                            |                                 |         |  |
|                        |   |                                                                |                            |                                 |         |  |
|                        |   |                                                                |                            |                                 |         |  |
|                        |   |                                                                |                            |                                 |         |  |
|                        |   |                                                                |                            |                                 |         |  |
|                        |   |                                                                |                            |                                 |         |  |
|                        |   |                                                                |                            |                                 |         |  |
| Detail Information     |   |                                                                |                            |                                 |         |  |
|                        |   |                                                                |                            |                                 |         |  |
|                        |   |                                                                |                            |                                 |         |  |
|                        |   | Date / Time Messi                                              | age                        |                                 |         |  |
|                        |   | 2021/04/13 17:11:43.821 Add a<br>2021/04/13 17:11:35.302 Add a | a new device "G-4514" (S   | station ID=3)<br>tation ID=2)   |         |  |
|                        |   | 2021/04/13 17:11:26.556 Add a                                  | new device "GTP-541M       | (Station ID=1)                  |         |  |
|                        |   | 2021/04/13 17:04:46.253 Server                                 | r Started (Local IP: 169.3 | 254.139.183, Local PORI: 10000) |         |  |
|                        |   |                                                                |                            |                                 |         |  |
|                        |   |                                                                |                            |                                 |         |  |
| • ·· · • · ·           |   |                                                                |                            |                                 |         |  |
| Connection Information | • |                                                                |                            |                                 |         |  |
|                        |   |                                                                |                            |                                 |         |  |
|                        |   |                                                                |                            |                                 |         |  |
|                        |   |                                                                |                            |                                 |         |  |
|                        |   |                                                                |                            |                                 |         |  |
|                        |   |                                                                |                            |                                 |         |  |
|                        |   |                                                                |                            |                                 |         |  |
| <b>.</b>               |   |                                                                |                            |                                 | _       |  |
| Status Line            |   | Server Started Local IP: 169.254.139.183                       | Local PORT: 10000 Ve       | rsion 1.31_1207 USB Hard Key: N | 0       |  |

>The main menu of RTU Center includes the following sections:

- Tool menu:
  - File: Save or open station information of the user.
  - Settings: Modify the local IP or local port.
  - Help: Describe the version of RTU Center and other information.
- ♦ 8 function items:
  - Open file: Open the station information of the user.
  - Save file: Save the station information of the user.
  - New Device: Add a new device.
  - Delete Device: Delete the assigned device.
  - Modify IP: Modify the local IP
  - Modify port: Modify the local port
  - About: The version of RTU Center and other information.
  - Exit: Exit the RTU Center.

Station Information:

Manage total stations interface. It will turn green light from a red light when the station connects to RTU Center successfully.

| attings Help |                                                   |                          | File Settings Help        |     |                                                                         |                                                                                                    |                                                                                                    |
|--------------|---------------------------------------------------|--------------------------|---------------------------|-----|-------------------------------------------------------------------------|----------------------------------------------------------------------------------------------------|----------------------------------------------------------------------------------------------------|
| / 🗟 🔮 🌒 🍓    |                                                   |                          |                           | 2 3 |                                                                         |                                                                                                    |                                                                                                    |
|              | Parameter<br>Device Name<br>Station D<br>Describe | Status<br>GTF-641M<br>99 | <br>- ( <b>*</b> [11251]) |     | Pa<br>De<br>Sta<br>De<br>Co<br>Co<br>Dala<br>Re<br>Re<br>Re<br>Se<br>Se | rameter<br>tice Name<br>tion D<br>binot<br>mecter Method<br>te&Time<br>mode Calent (PF<br>mode Calent PORT<br>mode Calent (PF<br>mode Calent PORT<br>ante-attime (unit sec)<br>attheat time (unit sec) | Status<br>GTD-441M<br>99<br>Only, OPR3<br>GPR5<br>30210413 1750 09<br>2223 138 39 345<br>10<br>10<br>3<br>3 |

**Before Connection** 

After Connection, It Shows Information Of The Station

- ➤Detailed Information:
  - ◆ It shows detailed information when you select one module

| M2M RTU Center     |                    |                     |  |
|--------------------|--------------------|---------------------|--|
| File Settings Help |                    |                     |  |
| 📂 🗟 💣 🔮            |                    | 1                   |  |
| 🖃 🍎 GTP-541M       | Parameter          | Status              |  |
| Local IO           | Modbus Module Name | Local IO            |  |
| Custom             | Modbus Slave ID    | 255                 |  |
| Custom             | Date&Time          | 2021/04/13 17:59:16 |  |
| Cubion             | DI Count           | 5                   |  |
| Select One Module  | DO Count           | 2                   |  |
|                    | Al Count           | 4                   |  |
|                    | AO Count           | 0                   |  |
|                    | Counts             | 5                   |  |
|                    | Data Valid         | 1                   |  |
|                    | DIO                | 0                   |  |
|                    | DI1                | 0                   |  |
|                    | DI2                | 0                   |  |
|                    | DI3                | 0                   |  |
|                    | DI4                | 0                   |  |
|                    | DO0                | 0                   |  |
|                    | DO1                | 0                   |  |
|                    | AIO                | FFFFh               |  |
|                    | Al1                | FFFEh               |  |
|                    | AI2                | FFFEh               |  |
|                    | AI3                | FFFEh               |  |
|                    | Count0             | n                   |  |

**Detailed Information** 

➤Connection Information:

- ◆ Total stations connect to RTU Center information.
- Status Line:
  - Show the related information during the operation procedure including:
    - The status of the Server of the PC
    - ■The local IP of the PC
    - The local port of the PC

#### 4.2 NEW Device

>It adds a new device. The description is below:

Choose Function Item > New Device.

| M2N  | A RTU Center                                                                                           |  |
|------|----------------------------------------------------------------------------------------------------|--|
| File | Settings Help                                                                                          |  |
| E    | MB SERVICES REST                                                                                       |  |
| •    | Device Properties                                                                                      |  |
|      | Device Properties x                                                                                    |  |
|      | Device Name<br>(Type:Unicode, Max. size: 20)<br>Module Setting<br>Station ID 1 (1 ~ 65535)<br>Describe |  |

- Device Name: Input your Device name
- ■Module: Select your connection module like G-4514 or GTP-541M...etc.
- Station ID: Input the station ID. It can't repeat the same station ID in the RTU Center. The station ID must match your connection module. (Range: 1 ~ 65535)
- Describe: It shows in the field of "Detailed Information"
- ■Operation:
  - •OK: Exit the window and add a new device
  - Cancel: Exit the window and don't add
  - It will add to "Station Information" after press the "OK" button

#### 4.3 Delete Device

> It deletes a device. The description is below:

Select the device that you want to delete.

| M2M RTU Cente | er.  |   |          |                        |    |
|---------------|------|---|----------|------------------------|----|
| File Settings | Help |   |          |                        |    |
|               | 3    | 1 |          | MB<br>SERVICES<br>REST | ம் |
| GTP-541M      |      |   | Paramete | er                     |    |

◆Choose Function Item > Delete Device.

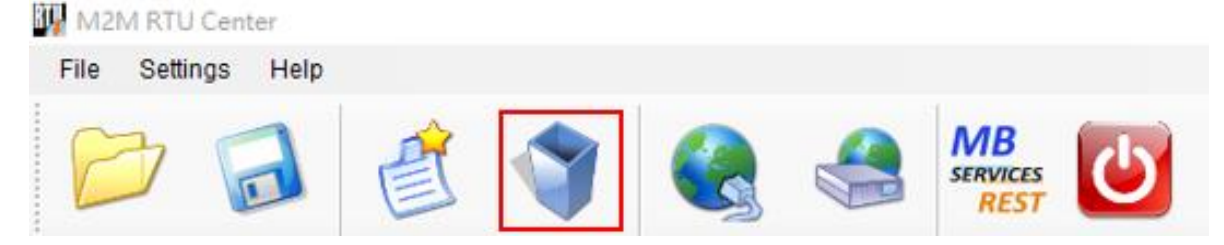

Device Name Station ID

Describe

Status GTP-541M

99

#### 4.4 Modify IP

| Local IP   |                 | × |
|------------|-----------------|---|
| Local IP:  | 169.254.139.183 |   |
| Modify IP: |                 |   |
| 🛩 Modify   | 🔀 Cancel        |   |

- Local IP: Show your old IP address
- > Modify IP: Show your new IP address
- Operation:
  - ♦ Modify: Exit the Modify IP window and modify the IP address
  - Cancel: Exit the Modify IP window and don't save

#### 4.5 Modify Port

| Local Port         | × |
|--------------------|---|
| Local Port: 10000  |   |
| Modify Port: 10000 |   |
| ✓ Modify Kancel    |   |

>Local port: Show your old port address.

>Modify port: Show your new port address.

- ≻Operation:
  - Modify: Exit the Modify port window and modify the port address.
  - ■Cancel: Exit the Modify port window and don't save.

#### 4.6 Control module I/O

• It controls an IO of the module. The description is below:

• Double-click the module that you want to control, like Local IO or M-7000 module.

|                         | M2M RTU Center                         |                        |                        |                        |          |
|-------------------------|----------------------------------------|------------------------|------------------------|------------------------|----------|
|                         | <u>File</u> Settings <u>H</u> elp      |                        |                        |                        |          |
|                         |                                        | 2 💙 🄇                  | 🕒 🈂                    |                        |          |
|                         |                                        |                        | Parameter              | Status                 |          |
|                         | GTP-541M-RTU                           |                        | Modbus Module Name     | Local IO               |          |
| Double Click The Module | Local IO                               |                        | Modbus Slave ID        | 255                    |          |
|                         | Custom                                 |                        | Date&Time              | 2021/04/21 20:59:52    |          |
|                         | Custom                                 |                        | DI Count               | 5                      |          |
|                         | 🔴 RTU-140                              |                        | DO Count               | 2                      |          |
|                         |                                        |                        | Al Count               | 4                      |          |
|                         |                                        |                        | AO Count               | 0                      |          |
|                         |                                        |                        | Counts                 | 5                      |          |
|                         |                                        |                        | Data Valid             | 1                      |          |
|                         |                                        |                        | DI                     | 0                      |          |
|                         |                                        |                        | DI2                    | 0                      |          |
|                         |                                        |                        | DI3                    | 0                      |          |
|                         |                                        |                        | DI4                    | 0                      |          |
|                         |                                        |                        | DO0                    | 0                      |          |
|                         |                                        |                        | DO1                    | 0                      |          |
|                         |                                        |                        | AI0                    | FFFFh                  |          |
|                         |                                        |                        | Al1                    | FFFFh                  |          |
|                         |                                        |                        | AIZ                    | FFFEN                  |          |
|                         |                                        |                        | Alb<br>Count0          | 0                      |          |
|                         |                                        |                        |                        |                        |          |
| Operation               | Vrite Output - Local IO                |                        |                        |                        | ×        |
|                         | - Write Digital Output (Red Led. ON, C | sray Led. OFF)         |                        |                        |          |
|                         | DO 0 DO 1                              | DO 2 DO 3              | DO 4 DO 5              | DO 6 DO 7              |          |
| Control DO              |                                        |                        |                        |                        | Exit     |
|                         | DO 8 DO 9                              | DO 10 DO 11            | DO 12 DO 13            | DO 14 DO 15            |          |
|                         |                                        |                        |                        |                        |          |
|                         | Write Analog Output                    |                        |                        |                        |          |
|                         | Read back Output value                 | Read back Output value | Read back Output value | Read back Output value |          |
|                         |                                        |                        |                        |                        |          |
|                         | AO 0 (Hex)                             | AO 1 (Hex)             | AO 2 (Hex)             | AO 3 (Hex)             |          |
|                         |                                        |                        |                        |                        |          |
|                         | Read back Output value                 | Read back Output value | Read back Output value | Read back Output value |          |
|                         |                                        |                        |                        |                        |          |
| Control AO              | AO 4 (Hex)                             | AO 5 (Hex)             | AO 6 (Hex)             | AO 7 (Hex)             |          |
|                         |                                        | Read back Output value | Read back Output value | Read back Output value |          |
|                         | Read back Output value                 |                        |                        |                        |          |
|                         |                                        |                        |                        |                        |          |
|                         | AO 8 (Hex)                             | AO 9 (Hex)             | AO 10 (Hex)            | AO 11 (Hex)            |          |
|                         | Read back Output value                 | Read back Output value | Read back Output value | Read back Output value |          |
|                         |                                        |                        |                        |                        |          |
|                         | AO 12 (Haw)                            | 40 12 (How)            | AC 11 (Jaw)            | AO 15 (Upp)            |          |
|                         | AU 12 (TIEX)                           | AU IS (HEX)            | NO 14 (LIEX)           | AC IS (Hex)            |          |
|                         | Set Counter                            |                        |                        |                        |          |
|                         |                                        |                        |                        |                        |          |
|                         | Counter 0: 00000                       | 0 0 0 0 0 Set Zero     | Counter 1: 0 0 0 0     | 0 0 0 0 0 0 Set Zero   |          |
|                         |                                        |                        |                        |                        |          |
|                         | Counter 2: 0 0 0 0 0                   | 0 0 0 0 0 Set Zero     | Counter 3: 0 0 0 0     | 0 0 0 0 0 0 Set Zero   |          |
| Control Counter         |                                        |                        |                        |                        |          |
|                         |                                        | Set 7                  |                        | Colorologo Set Zerra   |          |
|                         | Counter 4: 000000                      | JUUUUU Set Zelo        | Counter 5: 0 0 0 0     | 00000                  |          |
|                         |                                        |                        |                        |                        |          |
|                         | Counter 6: 0 0 0 0 0                   | 0 0 0 0 Set Zero       | Counter 7: 0 0 0 0     | 0 0 0 0 0 0 Set Zero   |          |
|                         |                                        |                        |                        |                        | <i>i</i> |

- Control DO: If your module had to DO counts, you can control them.
  - DO0 ~ DO15 :
    - **D** Red: the voltage logic is high
    - Gray: the voltage logic is low
    - Disable: your module does not have this DO count.
  - Operation
    - DO0 ~ DO15 Gray: Set the DO output on
    - DO0 ~ DO15 Red: Set the DO output off
- Control AO: If your module had AO counts, you can control them.

•AO0 ~ AO15

- □ Read back: Get the AO value.
- □ Output Value: Want to set the AO value.
- $\bullet \, \text{Operation}$ 
  - □ AO0 ~ AO15 : Set the AO value
- Control Counter: If your module had Counter counts, you can control them.
  - Counter0 ~ Counter7
    - Get the Counter value.
  - Operation
    - Set Zero Coutner0 ~ Set Zero Counter 7 : Set the counter value to zero

#### 4.7 Modify the module parameters

• It modifies the module parameter. The description is below:

• Right-click the module that you want to modify and select the "Parameters" item.

|                                              | 125.227.224.157:908<br>M2M RTU Center                                              | 9 - 這端桌面連線                                     |                                                                                                    |                                                                                                    |        |
|----------------------------------------------|------------------------------------------------------------------------------------|------------------------------------------------|----------------------------------------------------------------------------------------------------|----------------------------------------------------------------------------------------------------|--------|
|                                              | <u>File</u> <u>S</u> ettings <u>H</u> elp                                          | 2 🔊 🙆                                          |                                                                                                    |                                                                                                    |        |
| Right Click The Module ←                     | GCIPSATIARU<br>Custom<br>Custom<br>Custom<br>Custom<br>Custom<br>Custom<br>RTU-140 | ameters<br>se the connection<br>load SD File   | Parameter<br>Dexice Name<br>Station ID<br>Describe<br>Connacted Priority<br>Connacted Method<br>Date&Time<br>Remote Client IP<br>Remote Client IP<br>Remote Client PORT<br>Send once time (unit: sec)<br>Heartbeat time (unit: sec)<br>Modbus module number | Status<br>GTP-541M-RTU<br>3<br>Only GPRS<br>GPRS<br>2021/04/21 21:01:43<br>2021/04/21 21:01:43<br>20150<br>10<br>10<br>3 |        |
| Main Parameter                               |                                                                                    |                                                |                                                                                                    |                                                                                                    | _      |
|                                              | Par                                                                                | ameter- GTP-541M-RTU<br>ain Parameter Device T | īme                                                                                                    |                                                                                                    | Exit   |
| Modify Station ID                            | •                                                                                  | Station ID:                                    | 3 3<br>(1 ~ 6553                                                                                                    | Save to<br>5 DEC.)                                                                                                    | Device |
| Modify Update Interval<br>And Heartbeat Time | •                                                                                  | Update Interval:<br>Heartbeat Time:            | 10 [10<br>(0 ~ 99999999 DEC, U<br>10 [10]                                                                                                    | nit: Sec.)<br>Save to                                                                                                    | Device |
|                                              |                                                                                    |                                                | (0 ~ 99999999 DEC, U                                                                                                    | nit: Sec.)                                                                                                    |        |

■ Modify Station ID: Modify the station ID of the module.

- •Old Station ID: the old station ID of the module.
- •New Station ID: the new station ID of the module.

#### Operation

- Save to Device: Set the new Station ID to the assigned module.
- Modify Update Interval: Modify the Update Interval of the module. Set module report time interval. The module calculates time intervals according to report base time. (Unit: sec)
  - □ Old Update Interval: the old Update Interval of the module.
  - □ New Update Interval: the New Update Interval of the module.
  - **Old** Heartbeat Time: the old Heartbeat Time of module.
  - □ New Heartbeat Time: the new Heartbeat Time of the module.
- Save to Device: Set the new Update Interval to the assigned module.

16

| Main Parameter Device Time |         | Exit       |
|----------------------------|---------|------------|
| Device Time                | Command |            |
| 2021/04/21 21:05:44        | Set     | Set as Now |

- Device time: show the time of the module. Users also can change the time in this field to key in the specific time.
- Operation
  - "Set as Now": Set the PC time to module. After setting the time successfully, the information of module time.
  - Set: Set the module time according to the "Device Time" field. After setting the time successfully, the information of module time would be updated.

#### 4.8 Close the connection

- It closes the connection. The description is below:
  - Right-click the module that you want to modify and select the "Close the connection" item.
  - Close the assigned connection.

#### 4.9Upload SD File

- It Uploads SD Files. The description is below:
  - Right-click the module that you want to modify and select the "Upload SD File" item.
  - ♦ Upload SD File

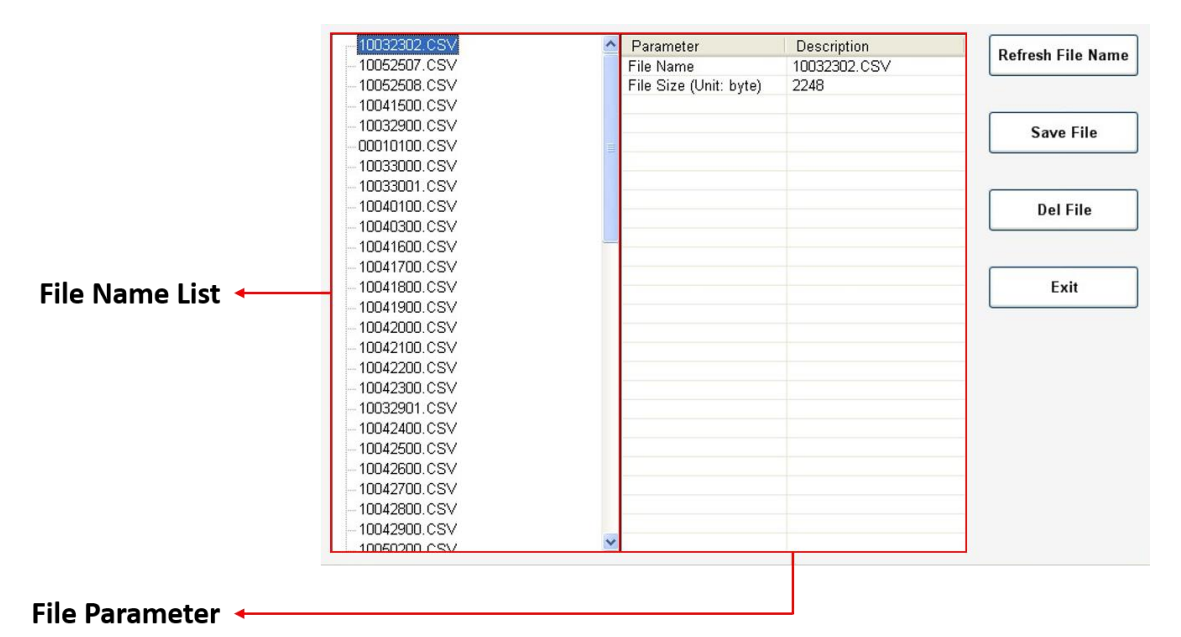

- File name list: List all the file names.
- File parameter: List this file parameter. Like: Filename and File size.
- Operation
  - Refresh File Name: Refresh the File name list from the remote module.
  - Save File: Upload and Save the assigned File from the remote module.
  - Del File: Delete the assigned SD File on the remote module.
  - Exit: Exit upload SD file program.

#### **Chapter 5 Restful API And Modbus Server**

Restful API and Modbus Server architecture

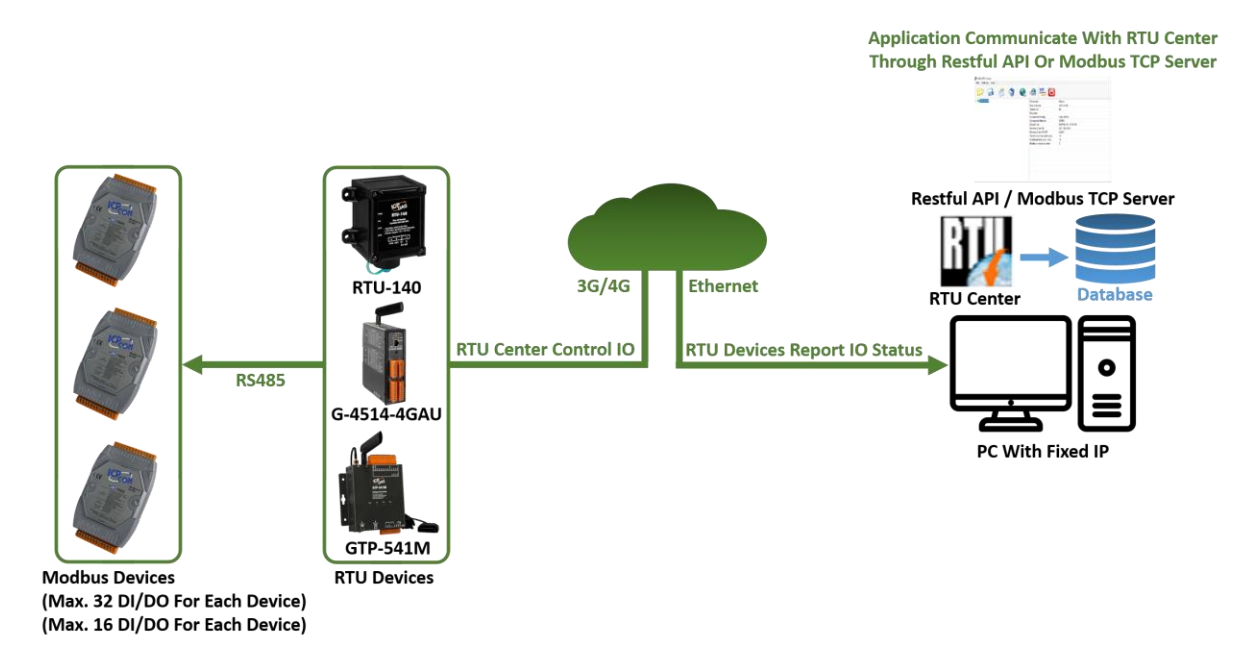

#### 5.1Set Restful API and Modbus Server

- It set Restful API and Modbus server. The description is below:
  - Choose function item > MB Restful Service Setting

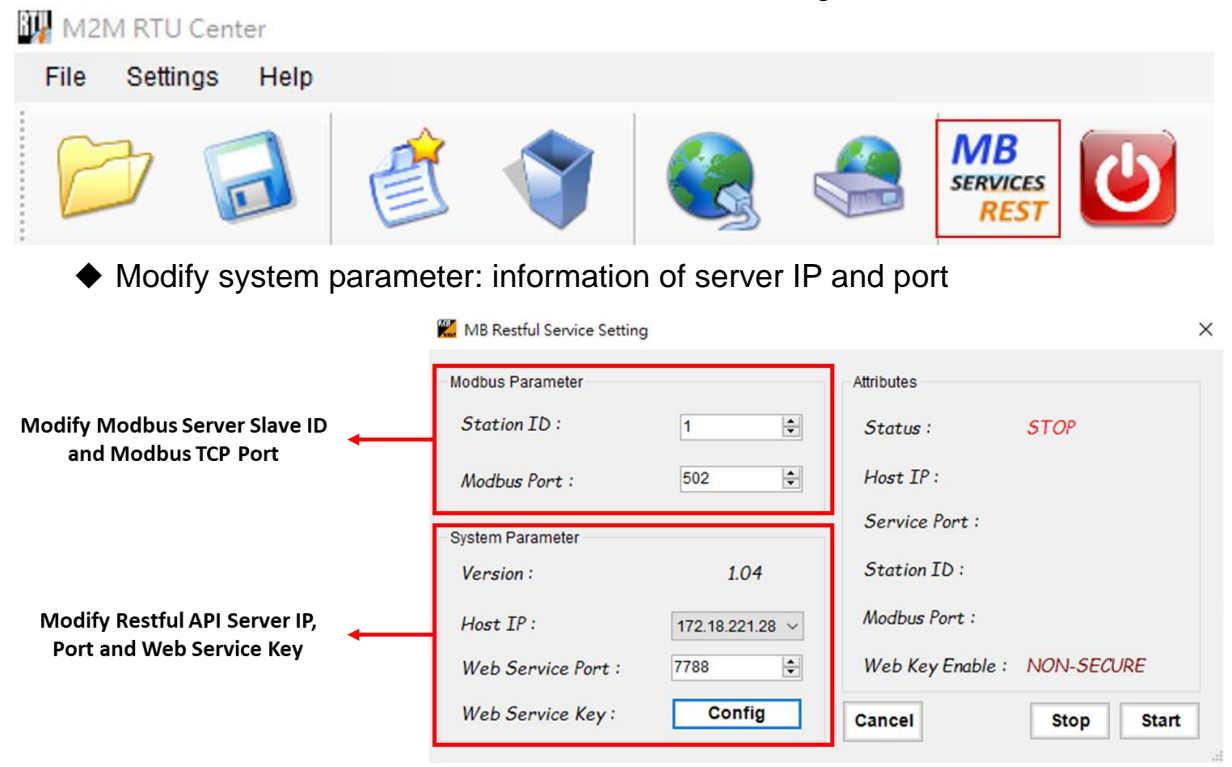

■Host IP

- ■Web Service Port: from 0 ~ 65535
- ■Web Service Key: Secure key of Restful Service

Attention: for security reasons, it is recommended to operate only on the local side,

like "Host IP = 127.0.0.1".

- Modify Modbus Parameter: information of Modbus server
  - ■Modbus server Slave ID
  - ■Modbus server port: from 0 ~ 65535
- ♦ Path of log files:
  - Automatically output in the current directory:

"/MB\_Restful\_Service/yyyy-mm-dd.txt"

#### 5.2 Modbus Server Memory Planning

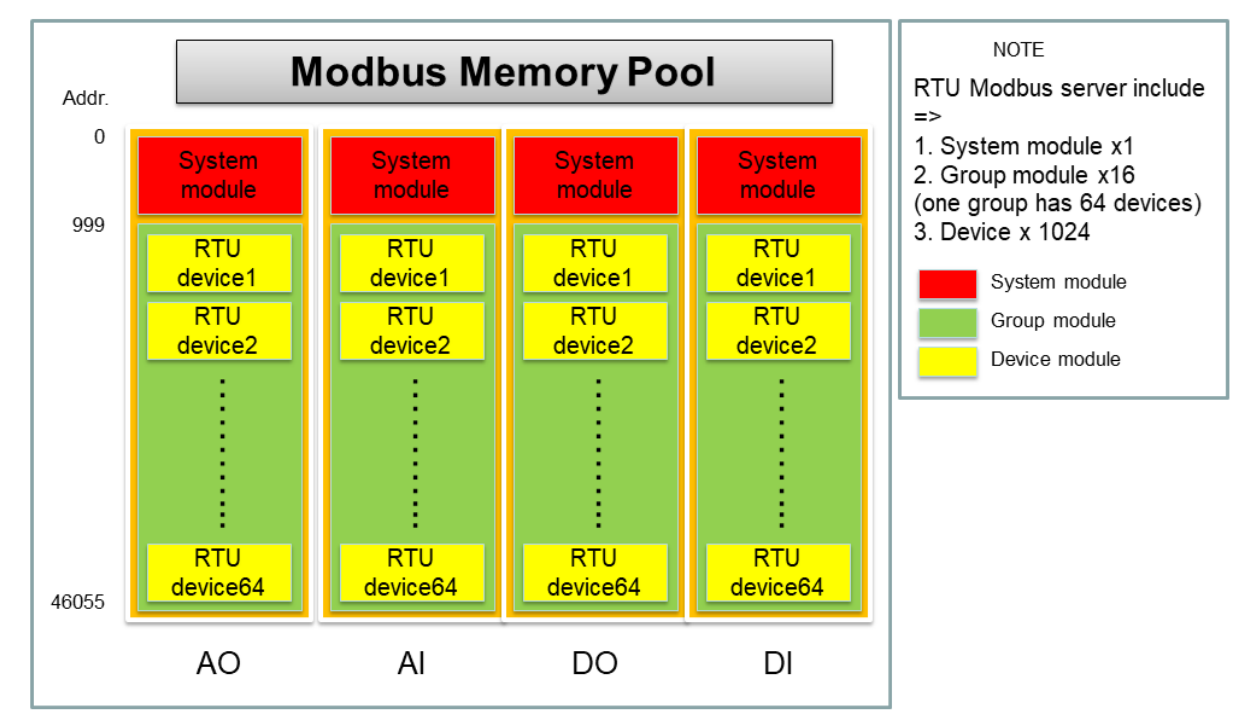

- 1. Device Description
  - RTU Center has 16 groups (Group 0 ~ 15)
  - Each group has 64 RTU devices (RTU device 1 ~ 64)
  - Each RTU device has 11 modules (1 \*Local device + 10 \*Modbus device)
- 2. IO Number
  - Max.32 DI for each device.
  - Max.32 DO for each device.
  - Max.16 AI for each device.
  - Max.16 AO for each device.
  - Max.16 Counters for each device.

#### 3. IO Description

| Item             | Description                              |                          |  |
|------------------|------------------------------------------|--------------------------|--|
| Discrete Input   | 0 means OFF and 1 means ON.              |                          |  |
| Coil             |                                          |                          |  |
| Input Register   | AI (first half)                          | Counter (second half)    |  |
|                  | From 0 to 65535 (Uint16) for unipolar    | From 0 to 65535 (Uint16) |  |
|                  | input ranges. Like 0 ~ 5V, 0 ~ 10V.      |                          |  |
|                  | From -32768 to 32767 (Int16) for bipolar |                          |  |
|                  | input ranges. Like ±5V, ±10V             |                          |  |
| Holding Register | From 0 to 65535 (UINT16).                |                          |  |
|                  | From -32768 to 32767 (INT16).            |                          |  |

4. Read RTU device status

Step1. Calculate RTU device in which group: (Station ID -1) / 64

Step2. Write group which is calculated in the previous step to Modbus address"**0**" Note. The default [current control group] is 0. If the Station ID is during 1~64, then the step1 and step2 can be ignored.

Step3. Check online status of local RTU device through Modbus address "000~ 00063" Step4. Check online status of slave RTU device through Modbus address "100~ 00739"

| System Module                                   |                  |               |  |
|-------------------------------------------------|------------------|---------------|--|
| Description                                     | Function         | Address       |  |
| Select current control group                    | Input Register   | 00000         |  |
| Check current control group                     | Holding Register |               |  |
| Local device online / offline                   | Discrete Input   | 00000 ~ 00063 |  |
| Reserve                                         | -                | 00064 ~ 00099 |  |
| Modbus Device Of RTU device 1 online / offline  | Discrete Input   | 00100 ~ 00109 |  |
| Modbus Device Of RTU device 2 online / offline  |                  | 00110 ~ 00119 |  |
| Modbus Device Of RTU device 3 online / offline  |                  | 00120 ~ 00129 |  |
| Modbus Device Of RTU device 4 online / offline  |                  | 00130 ~ 00139 |  |
| Modbus Device Of RTU device 5 online / offline  |                  | 00140 ~ 00149 |  |
| Modbus Device Of RTU device 6 online / offline  |                  | 00150 ~ 00159 |  |
| Modbus Device Of RTU device 7 online / offline  |                  | 00160 ~ 00169 |  |
| Modbus Device Of RTU device 8 online / offline  |                  | 00170 ~ 00179 |  |
| Modbus Device Of RTU device 9 online / offline  |                  | 00180 ~ 00189 |  |
| Modbus Device Of RTU device 10 online / offline |                  | 00190 ~ 00199 |  |
| Modbus Device Of RTU device 11 online / offline |                  | 00200 ~ 00209 |  |
| Modbus Device Of RTU device 12 online / offline |                  | 00210 ~ 00219 |  |
| Modbus Device Of RTU device 13 online / offline |                  | 00220 ~ 00229 |  |

| Modbus Device Of RTU device 14 online / offline | 00230 ~ 00239 |
|-------------------------------------------------|---------------|
| Modbus Device Of RTU device 15 online / offline | 00240 ~ 00249 |
| Modbus Device Of RTU device 16 online / offline | 00250 ~ 00259 |
| Modbus Device Of RTU device 17 online / offline | 00260 ~ 00269 |
| Modbus Device Of RTU device 18 online / offline | 00270 ~ 00279 |
| Modbus Device Of RTU device 19 online / offline | 00280 ~ 00289 |
| Modbus Device Of RTU device 20 online / offline | 00290 ~ 00299 |
| Modbus Device Of RTU device 21 online / offline | 00300 ~ 00309 |
| Modbus Device Of RTU device 22 online / offline | 00310 ~ 00319 |
| Modbus Device Of RTU device 23 online / offline | 00320 ~ 00329 |
| Modbus Device Of RTU device 24 online / offline | 00330 ~ 00339 |
| Modbus Device Of RTU device 25 online / offline | 00340 ~ 00349 |
| Modbus Device Of RTU device 26 online / offline | 00350 ~ 00359 |
| Modbus Device Of RTU device 27 online / offline | 00360 ~ 00369 |
| Modbus Device Of RTU device 28 online / offline | 00370 ~ 00379 |
| Modbus Device Of RTU device 29 online / offline | 00380 ~ 00389 |
| Modbus Device Of RTU device 30 online / offline | 00390 ~ 00399 |
| Modbus Device Of RTU device 31 online / offline | 00400 ~ 00409 |
| Modbus Device Of RTU device 32 online / offline | 00410 ~ 00419 |
| Modbus Device Of RTU device 33 online / offline | 00420 ~ 00429 |
| Modbus Device Of RTU device 34 online / offline | 00430 ~ 00439 |
| Modbus Device Of RTU device 35 online / offline | 00440 ~ 00449 |
| Modbus Device Of RTU device 36 online / offline | 00450 ~ 00459 |
| Modbus Device Of RTU device 37 online / offline | 00460 ~ 00469 |
| Modbus Device Of RTU device 38 online / offline | 00470 ~ 00479 |
| Modbus Device Of RTU device 39 online / offline | 00480 ~ 00489 |
| Modbus Device Of RTU device 40 online / offline | 00490 ~ 00499 |
| Modbus Device Of RTU device 41 online / offline | 00500 ~ 00509 |
| Modbus Device Of RTU device 42 online / offline | 00510 ~ 00519 |
| Modbus Device Of RTU device 43 online / offline | 00520 ~ 00529 |
| Modbus Device Of RTU device 44 online / offline | 00530 ~ 00539 |
| Modbus Device Of RTU device 45 online / offline | 00540 ~ 00549 |
| Modbus Device Of RTU device 46 online / offline | 00550 ~ 00559 |
| Modbus Device Of RTU device 47 online / offline | 00560 ~ 00569 |
| Modbus Device Of RTU device 48 online / offline | 00570 ~ 00579 |
| Modbus Device Of RTU device 49 online / offline | 00580 ~ 00589 |
| Modbus Device Of RTU device 50 online / offline | 00590 ~ 00599 |
| Modbus Device Of RTU device 51 online / offline | 00600 ~ 00609 |

|                                                                                                    | M2M RTU Center User Manual            |  |  |  |
|----------------------------------------------------------------------------------------------------|---------------------------------------|--|--|--|
| Modbus Device Of RTU device 52 online / offlin                                                                            | ne 00610 ~ 00619                      |  |  |  |
| Modbus Device Of RTU device 53 online / offlin                                                                            | ne 00620 ~ 00629                      |  |  |  |
| Modbus Device Of RTU device 54 online / offlin                                                                            | ne 00630 ~ 00639                      |  |  |  |
| Modbus Device Of RTU device 55 online / offlin                                                                            | ne 00640 ~ 00649                      |  |  |  |
| Modbus Device Of RTU device 56 online / offlin                                                                            | ne 00650 ~ 00659                      |  |  |  |
| Modbus Device Of RTU device 57 online / offlin                                                                            | ne 00660 ~ 00669                      |  |  |  |
| Modbus Device Of RTU device 58 online / offlin                                                                            | ne 00670 ~ 00679                      |  |  |  |
| Modbus Device Of RTU device 59 online / offlin                                                                            | ne 00680 ~ 00689                      |  |  |  |
| Modbus Device Of RTU device 60 online / offlin                                                                            | ne 00690 ~ 00699                      |  |  |  |
| Modbus Device Of RTU device 61 online / offlin                                                                            | ne 00700 ~ 00709                      |  |  |  |
| Modbus Device Of RTU device 62 online / offlin                                                                            | ne 00710 ~ 00719                      |  |  |  |
| Modbus Device Of RTU device 63 online / offlin                                                                            | ne 00720 ~ 00729                      |  |  |  |
| Modbus Device Of RTU device 64 online / offlin                                                                            | ne 00730 ~ 00739                      |  |  |  |
| Note. RTU device 1 means Station ID 1, 65, 12                                                                             | 9, and 960,                           |  |  |  |
| RTU device 2 means Station ID 2, 66, 13                                                                                   | 0, and 961,                           |  |  |  |
| RTU device 3 means Station ID 3, 67, 131, and 962,                                                                        |                                       |  |  |  |
| RTU device 4 means Station ID 4, 68, 132, and 963,                                                                        |                                       |  |  |  |
| and so on.                                                                                                    |                                       |  |  |  |
| 5. Read / Write RTU devices:                                                                                              |                                       |  |  |  |
| Step1. Calculate RTU device in which group: (                                                                             | Station ID – 1) / 64                  |  |  |  |
| Step2. Write group which is calculated in the p                                                                           | previous step to Modbus address"0"    |  |  |  |
| Note. The default [current control group] is 0. If the Station ID is during 1~64, then the stop1 and stop2 can be ignored |                                       |  |  |  |
| Step3. Calculate Modbus address                                                                                           |                                       |  |  |  |
| (1) Calculate RTU device in which group                                                                                   | → DID = (Station ID - 1) / 64         |  |  |  |
| (2) Calculate index of RTU device in group                                                                                | $\Rightarrow MID = 0 [l ocal device]$ |  |  |  |
|                                                                                                    | $\Rightarrow MID = 1 [Slave device]$  |  |  |  |
|                                                                                                    |                                       |  |  |  |
|                                                                                                    | → MID = 10 [Slave device10]           |  |  |  |
|                                                                                                    | L J                                   |  |  |  |

(3) Calculate Modbus address  $\rightarrow$  ADDR = 1000 + MID x 64 + DID x 704

Step4. Read / Write Modbus address which is calculated in previous step Attention: Station ID must between 1 and 1024.

| DI Address                                   |               |  |  |  |
|----------------------------------------------|---------------|--|--|--|
| Group 0 ~ 15                                 |               |  |  |  |
| Description Address                          |               |  |  |  |
| RTU Device 1 (Station ID 1, 65, 129, …, 960) |               |  |  |  |
| Local Device                                 | 01000 ~ 01031 |  |  |  |
| Slave Device 1 01064 ~ 01095                 |               |  |  |  |

| Slave Device 2                             | 01128 ~ 01159        |  |
|--------------------------------------------|----------------------|--|
| Slave Device 3                             | 01192 ~ 01223        |  |
| Slave Device 4                             | 01256 ~ 01287        |  |
| Slave Device 5                             | 01320 ~ 01351        |  |
| Slave Device 6                             | 01384 ~ 01415        |  |
| Slave Device 7                             | 01448 ~ 01479        |  |
| Slave Device 8                             | 01512 ~ 01543        |  |
| Slave Device 9                             | 01576 ~ 01607        |  |
| Slave Device 10                            | 01640 ~ 01671        |  |
| RTU Device 2 (Station                      | ID 2, 66, 130,, 961) |  |
| Local Device                               | 01704 ~ 01735        |  |
| Slave Device 1                             | 01768 ~ 01799        |  |
| Slave Device 2                             | 01832 ~ 01863        |  |
| Slave Device 3                             | 01896 ~ 01927        |  |
| Slave Device 4                             | 01960 ~ 01991        |  |
| Slave Device 5                             | 02024 ~ 02055        |  |
| Slave Device 6                             | 02088 ~ 02119        |  |
| Slave Device 7                             | 02152 ~ 02183        |  |
| Slave Device 8                             | 02216 ~ 02247        |  |
| Slave Device 9                             | 02280 ~ 02311        |  |
| Slave Device 10                            | 02344 ~ 02375        |  |
| RTU Device 3 (Station                      | ID 3, 67, 131,, 962) |  |
| Local Device                               | 02408 ~ 02439        |  |
| Slave Device 1                             | 02472 ~ 02503        |  |
| Slave Device 2                             | 02536 ~ 02567        |  |
| Slave Device 3                             | 02600 ~ 02631        |  |
| Slave Device 4                             | 02664 ~ 02695        |  |
| Slave Device 5                             | 02728 ~ 02759        |  |
| Slave Device 6                             | 02792 ~ 02823        |  |
| Slave Device 7                             | 02856 ~ 02887        |  |
| Slave Device 8                             | 02920 ~ 02951        |  |
| Slave Device 9                             | 02984 ~ 03015        |  |
| Slave Device 10                            | 03048 ~ 03079        |  |
| RTU Device 4 (Station ID 4, 68, 132,, 963) |                      |  |
| Local Device                               | 03112 ~ 03143        |  |
| Slave Device 1                             | 03176 ~ 03207        |  |
| Slave Device 2                             | 03240 ~ 03271        |  |
| Slave Device 3                             | 03304 ~ 03335        |  |

|                        | WIZH KIE Center Oser Manuar |
|------------------------|-----------------------------|
| Slave Device 4         | 03368 ~ 03399               |
| Slave Device 5         | 03432 ~ 03463               |
| Slave Device 6         | 03496 ~ 03527               |
| Slave Device 7         | 03560 ~ 03591               |
| Slave Device 8         | 03624 ~ 03655               |
| Slave Device 9         | 03688 ~ 03719               |
| Slave Device 10        | 03752 ~ 03783               |
|                        |                             |
| RTU Device 64 (Station | ID 64, 128, 192,, 1024)     |
| Local Device           | 45352 ~ 45383               |
| Slave Device 1         | 45416 ~ 45447               |
| Slave Device 2         | 45480 ~ 45511               |
| Slave Device 3         | 45544 ~ 45575               |
| Slave Device 4         | 45608 ~ 45639               |
| Slave Device 5         | 45672 ~ 45703               |
| Slave Device 6         | 45736 ~ 45767               |
| Slave Device 7         | 45800 ~ 45831               |
| Slave Device 8         | 45864 ~ 45895               |
| Slave Device 9         | 45928 ~ 45959               |
| Slave Device 10        | 45992 ~ 46023               |

| DO Address                                 |               |  |
|--------------------------------------------|---------------|--|
| Group 0 ~ 15                               |               |  |
| Description                                | Address       |  |
| RTU Device 1 (Station ID 1, 65, 129,, 960) |               |  |
| Local Device                               | 01000 ~ 01031 |  |
| Slave Device 1                             | 01064 ~ 01095 |  |
| Slave Device 2                             | 01128 ~ 01159 |  |
| Slave Device 3                             | 01192 ~ 01223 |  |
| Slave Device 4                             | 01256 ~ 01287 |  |
| Slave Device 5                             | 01320 ~ 01351 |  |
| Slave Device 6                             | 01384 ~ 01415 |  |
| Slave Device 7                             | 01448 ~ 01479 |  |
| Slave Device 8                             | 01512 ~ 01543 |  |
| Slave Device 9                             | 01576 ~ 01607 |  |
| Slave Device 10                            | 01640 ~ 01671 |  |
| RTU Device 2 (Station ID 2, 66, 130,, 961) |               |  |
| Local Device                               | 01704 ~ 01735 |  |

| Slave Device 1           | 01768 ~ 01799          |
|--------------------------|------------------------|
| Slave Device 2           | 01832 ~ 01863          |
| Slave Device 3           | 01896 ~ 01927          |
| Slave Device 4           | 01960 ~ 01991          |
| Slave Device 5           | 02024 ~ 02055          |
| Slave Device 6           | 02088 ~ 02119          |
| Slave Device 7           | 02152 ~ 02183          |
| Slave Device 8           | 02216 ~ 02247          |
| Slave Device 9           | 02280 ~ 02311          |
| Slave Device 10          | 02344 ~ 02375          |
| RTU Device 3 (Station    | ID 3, 67, 131,, 962)   |
| Local Device             | 02408 ~ 02439          |
| Slave Device 1           | 02472 ~ 02503          |
| Slave Device 2           | 02536 ~ 02567          |
| Slave Device 3           | 02600 ~ 02631          |
| Slave Device 4           | 02664 ~ 02695          |
| Slave Device 5           | 02728 ~ 02759          |
| Slave Device 6           | 02792 ~ 02823          |
| Slave Device 7           | 02856 ~ 02887          |
| Slave Device 8           | 02920 ~ 02951          |
| Slave Device 9           | 02984 ~ 03015          |
| Slave Device 10          | 03048 ~ 03079          |
| RTU Device 4 (Station    | ID 4, 68, 132,, 963)   |
| Local Device             | 03112 ~ 03143          |
| Slave Device 1           | 03176 ~ 03207          |
| Slave Device 2           | 03240 ~ 03271          |
| Slave Device 3           | 03304 ~ 03335          |
| Slave Device 4           | 03368 ~ 03399          |
| Slave Device 5           | 03432 ~ 03463          |
| Slave Device 6           | 03496 ~ 03527          |
| Slave Device 7           | 03560 ~ 03591          |
| Slave Device 8           | 03624 ~ 03655          |
| Slave Device 9           | 03688 ~ 03719          |
| Slave Device 10          | 03752 ~ 03783          |
|                          |                        |
| RTU Device 64 (Station I | D 64, 128, 192,, 1024) |
| Local Device             | 45352 ~ 45383          |
| Slave Device 1           | 45416 ~ 45447          |
|                          |                        |

| Slave Device 2  | 45480 ~ 45511 |
|-----------------|---------------|
| Slave Device 3  | 45544 ~ 45575 |
| Slave Device 4  | 45608 ~ 45639 |
| Slave Device 5  | 45672 ~ 45703 |
| Slave Device 6  | 45736 ~ 45767 |
| Slave Device 7  | 45800 ~ 45831 |
| Slave Device 8  | 45864 ~ 45895 |
| Slave Device 9  | 45928 ~ 45959 |
| Slave Device 10 | 45992 ~ 46023 |

| AI Address     |                                   |               |
|----------------|-----------------------------------|---------------|
| Group 0 ~ 15   |                                   |               |
| Description    | Туре                              | Address       |
| RTU D          | evice 1 (Station ID 1, 65, 129, . | , 960)        |
| Local Device   | AI                                | 01000 ~ 01015 |
|                | Reserve                           | 01016 ~ 01031 |
|                | Counter                           | 01032 ~ 01063 |
| Slave Device 1 | AI                                | 01064 ~ 01079 |
|                | Reserve                           | 01080 ~ 01095 |
|                | Counter                           | 01096 ~ 01127 |
| Slave Device 2 | AI                                | 01128 ~ 01143 |
|                | Reserve                           | 01144 ~ 01159 |
|                | Counter                           | 01160 ~ 01191 |
| Slave Device 3 | AI                                | 01192 ~ 01207 |
|                | Reserve                           | 01208 ~ 01223 |
|                | Counter                           | 01224 ~ 01255 |
| Slave Device 4 | AI                                | 01256 ~ 01271 |
|                | Reserve                           | 01272 ~ 01287 |
|                | Counter                           | 01288 ~ 01319 |
| Slave Device 5 | AI                                | 01320 ~ 01335 |
|                | Reserve                           | 01336 ~ 01351 |
|                | Counter                           | 01352 ~ 01383 |
| Slave Device 6 | AI                                | 01384 ~ 01399 |
|                | Reserve                           | 01400 ~ 01415 |
|                | Counter                           | 01416 ~ 01447 |
| Slave Device 7 | AI                                | 01448 ~ 01463 |
|                | Reserve                           | 01464 ~ 01479 |
|                | Counter                           | 01480 ~ 01511 |

|                 | 1112                              | MI KIU CCIICI USCI Manual |
|-----------------|-----------------------------------|---------------------------|
| Slave Device 8  | AI                                | 01512 ~ 01527             |
|                 | Reserve                           | 01528 ~ 01543             |
|                 | Counter                           | 01544 ~ 01575             |
| Slave Device 9  | AI                                | 01576 ~ 01591             |
|                 | Reserve                           | 01592 ~ 01607             |
|                 | Counter                           | 01608 ~ 01639             |
| Slave Device 10 | AI                                | 01640 ~ 01655             |
|                 | Reserve                           | 01656 ~ 01671             |
|                 | Counter                           | 01672 ~ 01703             |
| RTU D           | evice 2 (Station ID 2, 66, 130, . | , 961)                    |
| Local Device    | AI                                | 01704 ~ 01719             |
|                 | Reserve                           | 01720 ~ 01735             |
|                 | Counter                           | 01736 ~ 01767             |
| Slave Device 1  | AI                                | 01768 ~ 01783             |
|                 | Reserve                           | 01784 ~ 01799             |
|                 | Counter                           | 01800 ~ 01831             |
| Slave Device 2  | AI                                | 01832 ~ 01847             |
|                 | Reserve                           | 01848 ~ 01863             |
|                 | Counter                           | 01864 ~ 01895             |
| Slave Device 3  | AI                                | 01896 ~ 01911             |
|                 | Reserve                           | 01912 ~ 01927             |
|                 | Counter                           | 01928 ~ 01959             |
| Slave Device 4  | AI                                | 01960 ~ 01975             |
|                 | Reserve                           | 01976 ~ 01991             |
|                 | Counter                           | 01992 ~ 02023             |
| Slave Device 5  | AI                                | 02024 ~ 02039             |
|                 | Reserve                           | 02040 ~ 02055             |
|                 | Counter                           | 02056 ~ 02087             |
| Slave Device 6  | AI                                | 02088 ~ 02103             |
|                 | Reserve                           | 02104 ~ 02119             |
|                 | Counter                           | 02120 ~ 02151             |
| Slave Device 7  | AI                                | 02152 ~ 02167             |
|                 | Reserve                           | 02168 ~ 02183             |
|                 | Counter                           | 02184 ~ 02215             |
| Slave Device 8  | AI                                | 02216 ~ 02231             |
|                 | Reserve                           | 02232 ~ 02247             |
|                 | Counter                           | 02248 ~ 02279             |
| Slave Device 9  | AI                                | 02280 ~ 02295             |

| <u>M2M RTU Center User Manual</u> |                                   |               |
|-----------------------------------|-----------------------------------|---------------|
|                                   | Reserve                           | 02296 ~ 02311 |
|                                   | Counter                           | 02312 ~ 02343 |
| Slave Device 10                   | AI                                | 02344 ~ 02359 |
|                                   | Reserve                           | 02360 ~ 02375 |
|                                   | Counter                           | 02376 ~ 02407 |
| RTU D                             | evice 3 (Station ID 3, 67, 131, . | , 962)        |
| Local Device                      | AI                                | 02408 ~ 02423 |
|                                   | Reserve                           | 02424 ~ 02439 |
|                                   | Counter                           | 02440 ~ 02471 |
| Slave Device 1                    | AI                                | 02472 ~ 02487 |
|                                   | Reserve                           | 02488 ~ 02503 |
|                                   | Counter                           | 02504 ~ 02535 |
| Slave Device 2                    | AI                                | 02536 ~ 02551 |
|                                   | Reserve                           | 02552 ~ 02567 |
|                                   | Counter                           | 02568 ~ 02599 |
| Slave Device 3                    | AI                                | 02600 ~ 02615 |
|                                   | Reserve                           | 02616 ~ 02631 |
|                                   | Counter                           | 02632 ~ 02663 |
| Slave Device 4                    | AI                                | 02664 ~ 02679 |
|                                   | Reserve                           | 02680 ~ 02695 |
|                                   | Counter                           | 02696 ~ 02727 |
| Slave Device 5                    | AI                                | 02728 ~ 02743 |
|                                   | Reserve                           | 02744 ~ 02759 |
|                                   | Counter                           | 02760 ~ 02791 |
| Slave Device 6                    | AI                                | 02792 ~ 02807 |
|                                   | Reserve                           | 02808 ~ 02823 |
|                                   | Counter                           | 02824 ~ 02855 |
| Slave Device 7                    | AI                                | 02856 ~ 02871 |
|                                   | Reserve                           | 02872 ~ 02887 |
|                                   | Counter                           | 02888 ~ 02919 |
| Slave Device 8                    | AI                                | 02920 ~ 02935 |
|                                   | Reserve                           | 02936 ~ 02951 |
|                                   | Counter                           | 02952 ~ 02983 |
| Slave Device 9                    | AI                                | 02984 ~ 02999 |
|                                   | Reserve                           | 03000 ~ 03015 |
|                                   | Counter                           | 03016 ~ 03047 |
| Slave Device 10                   | AI                                | 03048 ~ 03063 |
|                                   | Reserve                           | 03064 ~ 03079 |

| M2M RTU Center User Manual                     |                                   |               |
|------------------------------------------------|-----------------------------------|---------------|
|                                                | Counter                           | 03080 ~ 03111 |
| RTU D                                          | evice 4 (Station ID 4, 68, 132, . | , 963)        |
| Local Device                                   | AI                                | 03112 ~ 03127 |
|                                                | Reserve                           | 03128 ~ 03143 |
|                                                | Counter                           | 03144 ~ 03175 |
| Slave Device 1                                 | AI                                | 03176 ~ 03191 |
|                                                | Reserve                           | 03192 ~ 03207 |
|                                                | Counter                           | 03208 ~ 03239 |
| Slave Device 2                                 | AI                                | 03240 ~ 03255 |
|                                                | Reserve                           | 03256 ~ 03271 |
|                                                | Counter                           | 03272 ~ 03303 |
| Slave Device 3                                 | AI                                | 03304 ~ 03319 |
|                                                | Reserve                           | 03320 ~ 03335 |
|                                                | Counter                           | 03336 ~ 03367 |
| Slave Device 4                                 | AI                                | 03368 ~ 03383 |
|                                                | Reserve                           | 03384 ~ 03399 |
|                                                | Counter                           | 03400 ~ 03431 |
| Slave Device 5                                 | AI                                | 03432 ~ 03447 |
|                                                | Reserve                           | 03448 ~ 03463 |
|                                                | Counter                           | 03464 ~ 03495 |
| Slave Device 6                                 | AI                                | 03496 ~ 03511 |
|                                                | Reserve                           | 03512 ~ 03527 |
|                                                | Counter                           | 03528 ~ 03559 |
| Slave Device 7                                 | AI                                | 03560 ~ 03575 |
|                                                | Reserve                           | 03576 ~ 03591 |
|                                                | Counter                           | 03592 ~ 03623 |
| Slave Device 8                                 | AI                                | 03624 ~ 03639 |
|                                                | Reserve                           | 03640 ~ 03655 |
|                                                | Counter                           | 03656 ~ 03687 |
| Slave Device 9                                 | AI                                | 03688 ~ 03703 |
|                                                | Reserve                           | 03704 ~ 03719 |
|                                                | Counter                           | 03720 ~ 03751 |
| Slave Device 10                                | AI                                | 03752 ~ 03767 |
|                                                | Reserve                           | 03768 ~ 03783 |
|                                                | Counter                           | 03784 ~ 03815 |
|                                                |                                   |               |
| RTU Device 64 (Station ID 64, 128, 192,, 1024) |                                   |               |
| Local Device                                   | AI                                | 45352 ~ 45367 |
|                                                |                                   |               |

Publication October, 2022 Ver. 1.12

|                 | M2      | <u>M RTU Center User Manual</u> |
|-----------------|---------|---------------------------------|
|                 | Reserve | 45368 ~ 45383                   |
|                 | Counter | 45384 ~ 45415                   |
| Slave Device 1  | AI      | 45416 ~ 45431                   |
|                 | Reserve | 45432 ~ 45447                   |
|                 | Counter | 45448 ~ 45479                   |
| Slave Device 2  | AI      | 45480 ~ 45495                   |
|                 | Reserve | 45496 ~ 45511                   |
|                 | Counter | 45512 ~ 45543                   |
| Slave Device 3  | AI      | 45544 ~ 45559                   |
|                 | Reserve | 45560 ~ 45575                   |
|                 | Counter | 45576 ~ 45607                   |
| Slave Device 4  | AI      | 45608 ~ 45623                   |
|                 | Reserve | 45624 ~ 45639                   |
|                 | Counter | 45640 ~ 45671                   |
| Slave Device 5  | AI      | 45672 ~ 45687                   |
|                 | Reserve | 45688 ~ 45703                   |
|                 | Counter | 45704 ~ 45735                   |
| Slave Device 6  | AI      | 45736 ~ 45751                   |
|                 | Reserve | 45752 ~ 45767                   |
|                 | Counter | 45768 ~ 45799                   |
| Slave Device 7  | AI      | 45800 ~ 45815                   |
|                 | Reserve | 45816 ~ 45831                   |
|                 | Counter | 45832 ~ 45863                   |
| Slave Device 8  | AI      | 45864 ~ 45879                   |
|                 | Reserve | 45880 ~ 45895                   |
|                 | Counter | 45896 ~ 45927                   |
| Slave Device 9  | AI      | 45928 ~ 45943                   |
|                 | Reserve | 45944 ~ 45959                   |
|                 | Counter | 45960 ~ 45991                   |
| Slave Device 10 | AI      | 45992 ~ 46007                   |
|                 | Reserve | 46008 ~ 46023                   |
|                 | Counter | 46024 ~ 46055                   |

| AO Address                                 |               |  |
|--------------------------------------------|---------------|--|
| Group 0 ~ 15                               |               |  |
| Description                                | Address       |  |
| RTU Device 1 (Station ID 1, 65, 129,, 960) |               |  |
| Local Device                               | 01000 ~ 01031 |  |
|                                            |               |  |

M2M RTU Center User Manual Slave Device 1 01064 ~ 01095 Slave Device 2 01128 ~ 01159 Slave Device 3 01192 ~ 01223 Slave Device 4 01256 ~ 01287 Slave Device 5 01320 ~ 01351 Slave Device 6 01384 ~ 01415 Slave Device 7 01448 ~ 01479 Slave Device 8 01512 ~ 01543 Slave Device 9 01576 ~ 01607 Slave Device 10 01640 ~ 01671 Reserve 01672 ~ 01703 RTU Device 2 (Station ID 2, 66, 130, ..., 961) Local Device 01704 ~ 01735 01768 ~ 01799 Slave Device 1 Slave Device 2 01832 ~ 01863 Slave Device 3 01896 ~ 01927 Slave Device 4 01960 ~ 01991 Slave Device 5 02024 ~ 02055 Slave Device 6 02088 ~ 02119 Slave Device 7 02152 ~ 02183 Slave Device 8 02216 ~ 02247 Slave Device 9 02280 ~ 02311 Slave Device 10 02344 ~ 02375 Reserve 02376 ~ 02407 RTU Device 3 (Station ID 3, 67, 131, ..., 962) Local Device 02408 ~ 02439 Slave Device 1 02472 ~ 02503 Slave Device 2 02536 ~ 02567 Slave Device 3 02600 ~ 02631 Slave Device 4  $02664 \sim 02695$ Slave Device 5 02728 ~ 02759 Slave Device 6 02792 ~ 02823 Slave Device 7 02856 ~ 02887 Slave Device 8 02920 ~ 02951 Slave Device 9  $02984 \sim 03015$ Slave Device 10 03048 ~ 03079 Reserve 03080 ~ 03111 RTU Device 4 (Station ID 4, 68, 132, ..., 963)

|                                                | MZWI KIU Center User Manual |
|------------------------------------------------|-----------------------------|
| Local Device                                   | 03112 ~ 03143               |
| Slave Device 1                                 | 03176 ~ 03207               |
| Slave Device 2                                 | 03240 ~ 03271               |
| Slave Device 3                                 | 03304 ~ 03335               |
| Slave Device 4                                 | 03368 ~ 03399               |
| Slave Device 5                                 | 03432 ~ 03463               |
| Slave Device 6                                 | 03496 ~ 03527               |
| Slave Device 7                                 | 03560 ~ 03591               |
| Slave Device 8                                 | 03624 ~ 03655               |
| Slave Device 9                                 | 03688 ~ 03719               |
| Slave Device 10                                | 03752 ~ 03783               |
| Reserve                                        | 03784 ~ 03815               |
|                                                |                             |
| RTU Device 64 (Station ID 64, 128, 192,, 1024) |                             |
| Local Device                                   | 45352 ~ 45383               |
| Slave Device 1                                 | 45416 ~ 45447               |
| Slave Device 2                                 | 45480 ~ 45511               |
| Slave Device 3                                 | 45544 ~ 45575               |
| Slave Device 4                                 | 45608 ~ 45639               |
| Slave Device 5                                 | 45672 ~ 45703               |
| Slave Device 6                                 | 45736 ~ 45767               |
| Slave Device 7                                 | 45800 ~ 45831               |
| Slave Device 8                                 | 45864 ~ 45895               |
| Slave Device 9                                 | 45928 ~ 45959               |
| Slave Device 10                                | 45992 ~ 46023               |
|                                                |                             |

#### 5.2 How Restful API Get & Post

| GET                                                                                                    | /DeviceInfoQuerry/DeviceNum                                                    |  |  |  |  |
|----------------------------------------------------------------------------------------------------|--------------------------------------------------------------------------------|--|--|--|--|
| Response                                                                                                    | Responses:                                                                     |  |  |  |  |
| Media ty                                                                                                    | Media type: application/json                                                   |  |  |  |  |
| Example                                                                                                    | Example Value:                                                                 |  |  |  |  |
| {"Device                                                                                                    | {"DeviceNum":"5","ModbusName":["Local IO,MB_33","Local IO,MB_33","Local        |  |  |  |  |
| ÍO,MB_3                                                                                                    | IO,MB_33","Local IO,MB_33","Local                                              |  |  |  |  |
| IO,MB_3                                                                                                    | IO.MB_33"]."ModbusNum":[2.2.2.2.2]."ModuleName":["aa_0001"."aa_0002"."aa_0003" |  |  |  |  |
| ."aa 0004"."aa 0005"]."ModuleNameLength":[7.7.7.7.7]."SlaveID":["255.33"."255.33"."                                                                                                    |                                                                                |  |  |  |  |
| 255,33","255,33","255,33"],"StationID":[1,2,3,4,5],"Status":["online","online","online |                                                                                |  |  |  |  |
| ine","offline"]}                                                                                                    |                                                                                |  |  |  |  |
|                                                                                                    |                                                                                |  |  |  |  |
| Value Pa                                                                                                    | Value Parsed:                                                                  |  |  |  |  |
| ▼ {                                                                                                    | and a structure of the th                                                      |  |  |  |  |
| v "Mo                                                                                                    | bdbusName": [                                                                  |  |  |  |  |
|                                                                                                    | "Local IO,MB_33",                                                              |  |  |  |  |
|                                                                                                    | "Local IO,MB_33",                                                              |  |  |  |  |
|                                                                                                    | "Local IO,MB_33",<br>"Local IO MB_33"                                          |  |  |  |  |
|                                                                                                    | "Local IO,MB_33"                                                               |  |  |  |  |
| ],                                                                                                    |                                                                                |  |  |  |  |
| ▼ "Mo                                                                                                    | dbusNum": [                                                                    |  |  |  |  |
|                                                                                                    | 2, 2.                                                                          |  |  |  |  |
|                                                                                                    | 2,                                                                             |  |  |  |  |
|                                                                                                    | 2,                                                                             |  |  |  |  |
| 1                                                                                                    | 2                                                                              |  |  |  |  |
|                                                                                                    |                                                                                |  |  |  |  |

| <pre>"ModuleName": [</pre>  |  |
|-----------------------------|--|
| "aa_0001",                  |  |
| "aa_0002",                  |  |
| "aa_0003",                  |  |
| "aa_0004",                  |  |
| "aa_0005"                   |  |
| ],                          |  |
| ▼ "ModuleNameLength": [     |  |
| 7,                          |  |
| 7,                          |  |
| 7,                          |  |
| 7,                          |  |
| 7                           |  |
| ],                          |  |
| ▼ "SlaveID": [              |  |
| "255.33".                   |  |
| "255.33".                   |  |
| "255.33".                   |  |
| "255.33".                   |  |
| "255.33"                    |  |
| 1.                          |  |
| <pre>v "StationID": [</pre> |  |
| 1.                          |  |
| 2.                          |  |
| 3.                          |  |
| 4.                          |  |
| 5                           |  |
| 1,                          |  |
| v "Status": [               |  |
| "online",                   |  |
| "online",                   |  |
| "online",                   |  |
| "online",                   |  |
| "offline"                   |  |
| 1                           |  |
| }                           |  |
| *                           |  |

GET /DeviceInfoQuerry/{Station ID, Slave ID}

Responses:

Media type: application/json

Example Value:

#### Value Parsed:

```
/DeviceInfoQuerry/SetInfo
 POST
  SID
             // Integer
  • MID
             // Integer
  • Type // String
  • Offset // Integer
  • Value // String
PHP Example:
 $dataArr = array("SID"=>(int)$_POST['pSid'],"MID"=>(int)$_POST['pMid'],
 "Type"=>$_POST['pType'],"Offset"=>(int)$_POST['pOffset'],"Value"=>$_POST['pVal']);
$returnVal = CallAPI("POST", POST['postUrl'], json_encode($dataArr));
 function CallAPI($method, $url, $data = false)
 ł
     $curl = curl_init();
     switch ($method)
     ł
         case "POST":
             curl_setopt($curl, CURLOPT_POST, 1);
             if ($data)
                 curl_setopt($curl, CURLOPT_POSTFIELDS, $data);
             break;
         case "PUT":
             curl_setopt($curl, CURLOPT_PUT, 1);
             break;
         default:
             if ($data)
                 $url = sprintf("%s?%s", $url, http_build_query($data));
     }
     // Optional Authentication:
     curl setopt($curl, CURLOPT HTTPAUTH, CURLAUTH BASIC);
     curl_setopt($curl, CURLOPT_USERPWD, "username:password");
     curl_setopt($curl, CURLOPT_URL, $url);
     curl_setopt($curl, CURLOPT_HTTPHEADER, array(
         'Content-Type: application/json',
      ));
     curl_setopt($curl, CURLOPT_RETURNTRANSFER, 1);
     $result = curl_exec($curl);
     curl_close($curl);
     return $result;
```

Responses:

{"Status":"ok/failed"}

#### HTTP Methods : Post (By curl)

Query=> curl -X POST -H "Content-Type: application/json" -d '{"SID": {Station ID}, "MID": {Slave ID}, "Type": "{DO/DOCH/AOCH}", "Offset": {Value}, "Value": "{Value}"}' http://{IP}:{Port}/DeviceInfoQuery/SetInfo EX: curl -X POST -H "Content-Type: application/json" -d "{\"SID\": 1, \"MID\": 255, \"Type\": \"DO\", \"Offset\": 0, \"Value\": \"0,0,0,0\"}" http://127.0.0.1:7788/DeviceInfoQuery/SetInfo curl -X POST -H "Content-Type: application/json" -d "{\"SID\": 1, \"MID\": 255, \"Type\": \"AOCH\", \"Offset\": 0, \"Value\": \"1234\"}" http://127.0.0.1:7788/DeviceInfoQuery/SetInfo Response<= {"Status": "ok/failed"} C:\Windows\system32\cmd.exe D:\curl-7.65.3-win64-mingw\bin>curl -X POST -H "Content-Type: application/json" -d "{\"SID\": 1, \"MID\": 255, \"Type\": \"DO\", \"Offset\": 0, \"Ualue\": \"0,0 ,0,0\"}" http://127.0.0.1:7788/DeviceInfoQuery/SetInfo {"Status":"ok"} D:\curl-7.65.3-win64-mingw\bin>

Note: curl is used in command lines or scripts to transfer data. Users can down from the following URL: <u>https://curl.se/</u>

Parameters

| Parameter  | Description                                |  |
|------------|--------------------------------------------|--|
| Station ID | RTU Device ID (1~65535)                    |  |
| Slave ID   | Modbus Device ID (Local: 255, Slave:0~254) |  |
| Value      | DI: 0 Or 1                                 |  |
|            | DO: 0 Or 1                                 |  |
|            | AI: 0 ~ 65535                              |  |
|            | AO: 0 ~ 65535                              |  |

#### Version Record

| Version | Ву     | Date       | Description           |
|---------|--------|------------|-----------------------|
| 1.00    | Yide   | 2010/02/12 |                       |
| 1.01    | Yide   | 2010/03/28 |                       |
| 1.02    | Yide   | 2010/06/02 |                       |
| 1.03    | Bird   | 2011/11/02 |                       |
| 1.11    | Selby  | 2021/04/23 | New features:         |
|         |        |            | 1.Modbus Server       |
|         |        |            | 2.Restful API support |
| 1.12    | Ferris | 2022/10/31 |                       |

s